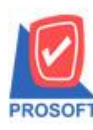

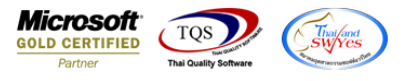

## ระบบ Accounts Payable

≽ รายงานใบส่งของค้างจ่ายแบบแจกแจงและสรุปสามารถ design เพิ่มแสคง column รหัส Job และชื่อ Job ได้

1.เข้าที่ระบบ Accounts Payable > AP Analysis Reports > ใบส่งของค้างจ่าย

| y Win érzáns 4/ñe   Database : dWVINS_Demo   Server : BALLEIIZ/SQL2008     Branch: 4/műnyinsy   Branch: 4/műnyinsy   Branch: 4/műnyinsy     AP Data Entry   AP Calendar   Database : dWVINS_Demo   Server : BALLEIIZ/SQL2008     Branch: 4/műnyinsy   Branch: 4/műnyinsy   Database : dWVINS_Demo   Server : BALLEIIZ/SQL2008     Branch: 4/műnyinsy   Branch: 4/műnyinsy   Database : dWVINS_Demo   Server : BALLEIIZ/SQL2008     Branch: 4/műnyinsy   Branch: 4/műnyinsy   Demo   Version: 10.01046 Build on 2021/05/04 08:30     Branch: 4/műnyinsy   Iukássavűnyinninéhusérs:   Iukássavűnyinninéhusérs:   Iukássavűnyinninéhusérs:     Branch: 4/műnyinsy   Iukássavűnyinninéhusérs:   Iukássavűnyinninéhusérs:   Iukássavűnyinninéhusérs:     Branch: 4/műnyinsy   Iukássavűnyinninéhusérs:   Iukássavínűn   Branch: 4/műnyinsi     Branch: 4/műnyinsy   Iukássavínűninninéhusérs:   Iukássavínűninninéhusérs:   Iukássavínűninninéhusérs:     Branch: 4/műnyinsy:   Iukássavínűninnin   Branch: 4/műnyinsi   Branch: 4/műnyinsi     Branch: 4/műnyinsi   Iukássávínűnin   Branch: 4/műnyinsi   Branch: 4/műnyinsi     Branch: 4/műnyinsi   Iukássávínűni   Branch: 4/műnyinsi   Branch: 4/műnyinsi | WINSpeed                                                                                                    |   |                                                                                                    |
|----------------------------------------------------------------------------------------------------|----------------------------------------------------------------------------------------------------|---|----------------------------------------------------------------------------------------------------|
| Advance System<br>→ → Advance System<br>→ → → Advance System                                                                                                    | USYn 672dna 4176 Enterprise Manager Accounts Payable AP Data Entry AP Calendar AP Calendar AP Company Manager Company Manager Campaign Module | E | Database: dbWINS_Demo   Server : BALLEIIZ/SQL2008     Branch: สำนักงานใหญ่   Dogin: admin   Demo     Version: 10.01046   Build on 2021-05-04 08:30   Version: 10.01046   Build on 2021-05-04 08:30     1 ใบส่งของที่กรล้าย   1   ปหลังของที่กรล้าย   Server: 10.01046   Build on 2021-05-04 08:30     1 ใบส่งของที่กรที่มี   3 เกราะรัฐการที่มี   วิเกราะรัฐการที่มี   Server: 10.01046   Build on 2021-05-04 08:30     1 ใบส่งของที่กรที่มี   3 เกราะรัฐการที่มี   3 เกราะรัฐการที่มี   Server: 10.01046   Build on 2021-05-04 08:30     1 ใบส่งของที่กรที่มี   3 เกราะรัฐการที่มี   3 เกราะรัฐการที่มี   Server: 10.01046   Build on 2021-05-04 08:30     1 ในส่งของที่กรที่มี   3 เกราะรัฐการที่มี   3 เกราะรัฐการที่มี   3 เกราะรัฐการที่มี     1 ในส่งของกังที่   3 เกราะรัฐการที่มี   3 เกราะรัฐการการกับเราะรัฐการที่มี   3 เกราะรัฐการการกับเราะรัฐการที่มี     1 ประรายและการที่มี   3 เกราะรัฐการการกับเราะรัฐการการกายเรียง   3 เกราะรัฐการการกายการกายเรียง   3 เกราะรัฐกาย     1 ประรายและการกายการกายกา |
| Advance System                                                                                                    | Emilia Casconer relacionship Manage                                                                                                    |   |                                                                                                    |
| 🖻 🚔 Warehouse Management 🛛 💂                                                                                                    | 🕀 🚞 Advance System                                                                                                    |   |                                                                                                    |
|                                                                                                    | 🗄 🚞 Warehouse Management                                                                                                    | Ŧ |                                                                                                    |

2.กำหนด range option รายงาน

| 🗐 รายงานใบส่งของค้างอ่าย |                     |         |    |          |  |  |  |
|--------------------------|---------------------|---------|----|----------|--|--|--|
|                          |                     |         |    |          |  |  |  |
| Report Options           | เรียงตามวันที่ไบส่ง | 1124    |    | -        |  |  |  |
| รายงานแบบ                | 💽 แจกแจง            | 🔘 ঝার্ম | l  |          |  |  |  |
| ณ วันที่                 | 04/05/2564          | <b></b> |    |          |  |  |  |
| Date Options             | Range               |         |    | •        |  |  |  |
| จากวันที่ใบส่งของ        | 11                  | 🏥 ถึง   | 17 |          |  |  |  |
| จากเลขที่ใบส่งของ        |                     | 💌 ถึง   |    | •        |  |  |  |
| จากวันที่เอกสาร          | 11                  | 🏥 ถึง   | 17 |          |  |  |  |
| จากเลขที่เอกสาร          |                     | 💌 ถึง   |    | •        |  |  |  |
| จากรหัสเจ้าหนึ่          |                     | 💌 ถึง   |    | •        |  |  |  |
| จากรหัสกลุ่มเจ้าหนึ่     |                     | 💌 ถึง   |    | <b>•</b> |  |  |  |
| จากรทัสแผนก              |                     | 💌 ถึง   |    | •        |  |  |  |
|                          |                     |         |    |          |  |  |  |
| Range Import SQL         |                     |         |    |          |  |  |  |

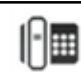

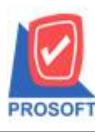

## บริษัท โปรซอฟท์ คอมเทค จำกัด 2571/1ซอฟท์แวร์รีสอร์ท ถนนรามคำแหงแขวงหัวหมากเขตบางกะปิกรุงเทพฯ 10240

โทรศัพท์: 0-2739-5900 (อัตโนมัติ) http://www.prosoft.co.th

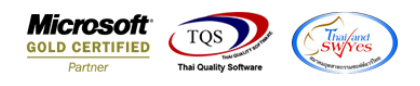

## 3. เลือก design

| Report Tool View Window Help                                        |                            |                  |                |            |  |  |  |
|---------------------------------------------------------------------|----------------------------|------------------|----------------|------------|--|--|--|
| 1 📾 🎒 🗞 🔻 🕅 🕅 🕅 🗶 👍 🎫 🗉                                             | ■ 🕼 🕪 � � � 🛛              | % = 0 <b>□</b> × | Resize: 100% 🗸 | Zoom: 100% |  |  |  |
|                                                                     |                            |                  |                |            |  |  |  |
| DEMO                                                                | บริษัท ตัวอย่าง จำกัด      |                  |                |            |  |  |  |
| DEMO<br>รายงานใบส่งของค้างจ่าย - เรียงตามวันที่ใบส่งของ (แบบแจกแจง) |                            |                  |                |            |  |  |  |
|                                                                     | <b>ณ วันที่</b> 04/05/2564 |                  |                |            |  |  |  |
| พิมพ์วันที่: 07 พฤษภาคม 2564 เวลา: 08:49                            |                            |                  |                | หน้า 1 / 3 |  |  |  |
| วันที่ใบส่งของ รหัสเจ้าหนี้ ชื่อเจ้าหนี้                            |                            |                  |                |            |  |  |  |
| เอนซี่ในส่วนวง เอนซี่ในอำภับอาฟี อันซื่อระเอ้านา                    | als-removed as             | ວ່ານວາມຈັນ       |                | 00000000   |  |  |  |

4. Click ขวา เลือก Add... > Column

| Insert row       |                                 |
|------------------|---------------------------------|
| Add >            | Add Table                       |
| Edit             | Text                            |
| Delete           | Line                            |
| Design Report    | Compute                         |
|                  | Column                          |
| Align Object 🔹 🕨 | Picture <signature></signature> |

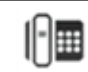

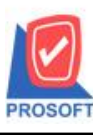

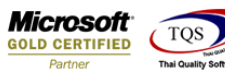

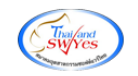

5.เลือก Column ชื่อ jobcode:! เพื่อเพิ่มแสดง รหัส Job

เลือก Column ชื่อ jobname:! เพื่อเพิ่มแสดง ชื่อ Job

เลือก Column ชื่อ jobnameeng:! เพื่อเพิ่มแสดง ชื่อ Job ภาษาอังกฤษ

|   | 🔰 Sele      | ct Column       |                                      |                                  |                  | ×                   |
|---|-------------|-----------------|--------------------------------------|----------------------------------|------------------|---------------------|
| 1 | เลือก C     | olumn           | 😒 endordtdate : 3                    | วันที่ครบกำหนด<br>วันที่ครบกำหนด |                  | •                   |
| 2 | Band        | header          | 🕭 invno: เลขที่ไข<br>😒 jobcode : !   | มกำกับภาษี                       |                  |                     |
|   | จัดวาง      | Center          | Sjobname : !                         |                                  |                  | E                   |
|   | ชอบ         | None            | 🤇 jobnameeng : !<br>😒 netamnt : จำนว | วนเงิน                           |                  |                     |
|   | Style       | Edit            | 😒 payamnt : จ่าย:                    | ช้าระ                            |                  |                     |
|   | กว้าง       | 100 ×           | paydate : !                          |                                  |                  | -                   |
| 1 | <b>3</b> 33 | 100 Y           | 10                                   | র Text                           | <b></b>          | พื้น                |
|   |             |                 |                                      |                                  | ตัวอย่าง Example |                     |
|   | <b>у</b> ок | <b>∏</b> +Close |                                      |                                  | 🥅 พื้นหลังโป     | ร่งใส (Transparent) |

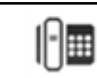